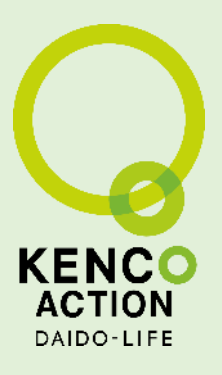

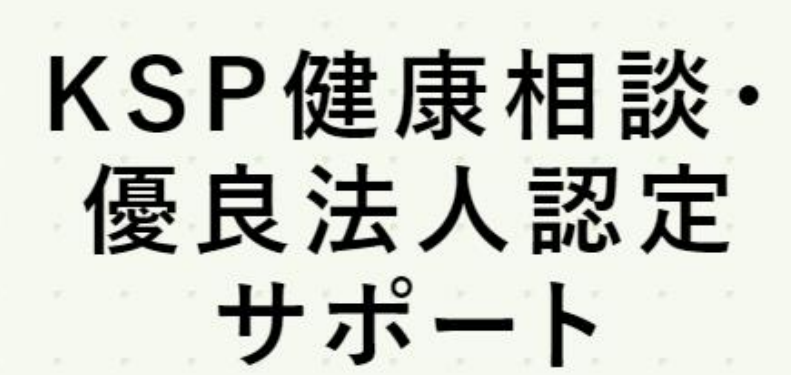

相談費用、無料

産業保健師・健康経営コンサルタントが オンラインであなたと会社の健康を支援します!

利用者マニュアル

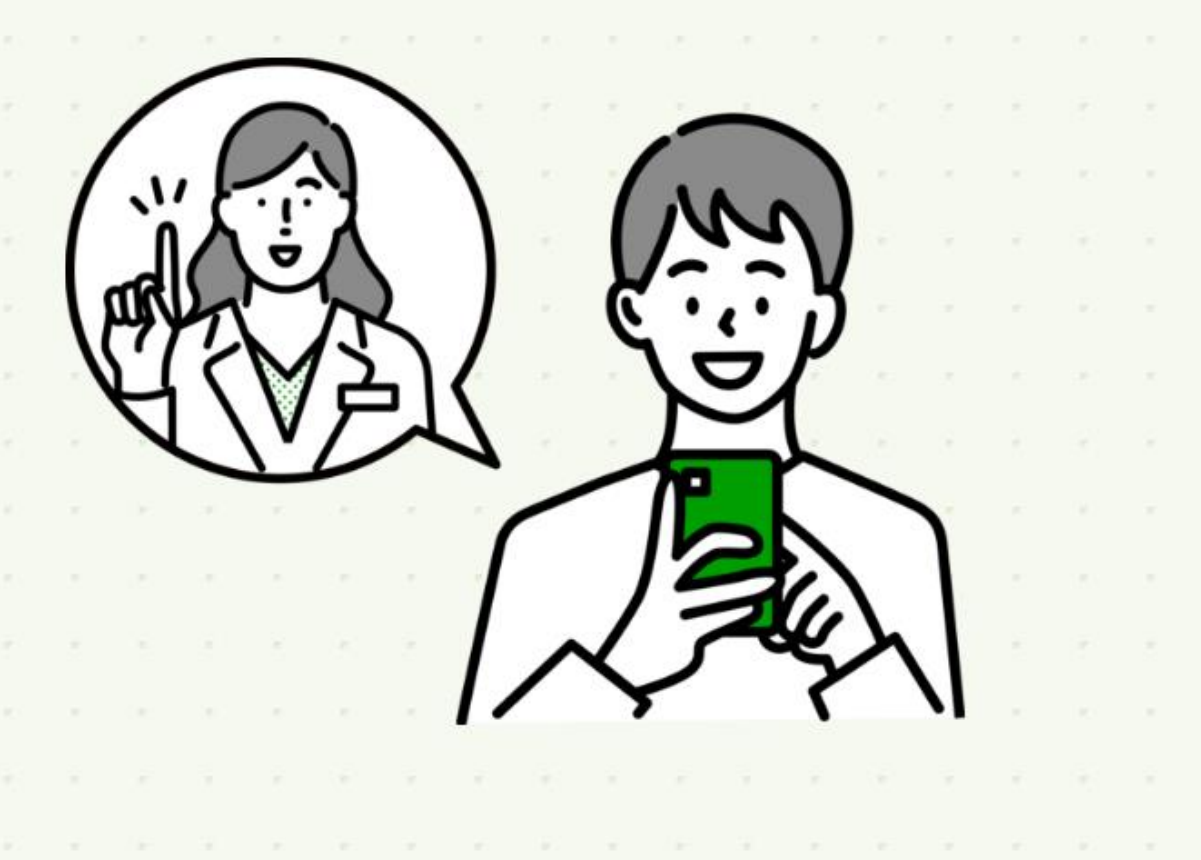

更新:2024/10

運営企業:株式会社メディヴァ 保健事業部

サ 説 り ビ ス 1

流れの 3 ' 1

新規登録

ログイン

相談予約

問診登録

書類提供

2

- 3 -2
- 3 ' 3
- 3 ' 4
- 3 -5
- オンライン 相談 3 ' 6
- 資料確認 認 3 ' 7
- 予約キャンセル 3 -8
- FAQ 4

1

- 1. KSP健康相談/優良法人認定サポートの説明  $2 \sim 3$ • • •
  - 1. KSP健康相談/優良法人認定サポートとは
  - 2. 実施要件
  - 3. 注意事項
- 2. オンライン相談の流れ

 $4 \sim 5$ . . .

32

. . .

- 1. KSP健康相談/優良法人認定サポートの流れ
- 2. KSP就業相談を受けるために予め実施するオンライン相談の流れ
- 3. 操作方法

| 1. | 新規利用者登録(初回のみ) | • • • | $6 \sim 8$   |
|----|---------------|-------|--------------|
| 2. | ログイン          | •••   | $9\sim 10$   |
| 3. | 相談予約          | •••   | $11 \sim 13$ |
| 4. | 問診登録          | •••   | $14\sim 24$  |
| 5. | 書類提供          | •••   | $25\sim 26$  |
| 6. | オンライン相談       | •••   | $27\sim29$   |
| 7. | 予約履歴確認・ファイル閲覧 | •••   | 30           |
| 8. | 予約キャンセル       | •••   | 31           |
|    |               |       |              |

4. FAQ

1. よくあるご質問

2. 運営会社

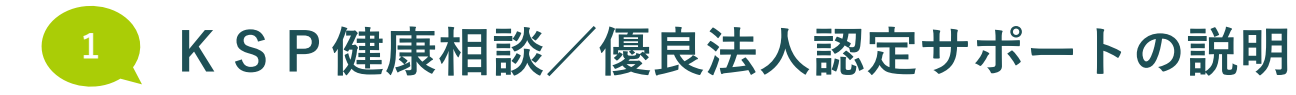

KSP健康相談/優良法人認定サポートとは

#### KSP会員企業の経営者や従業員のみなさまが、自身の健康や会社の健康経営について、 産業保健師や健康経営コンサルタントにオンラインで相談できるサービスです

#### KSP健康相談

※相談いただいた内容は、ご本人の同意なく企業などへ共有することはありません。

|                         |                                         | 日々の不調などのお困りごと、健康結果で異常所見が出た場合の対応方法など、ご                                                                  | ×                                    |   |
|-------------------------|-----------------------------------------|----------------------------------------------------------------------------------------------------|--------------------------------------|---|
| ● 目身の健康に関する相談           | 時間:30分<br>方法:オンライン<br>担当:産業保健師<br>費用:無料 | 自身の健康について幅広くご相談を受け付けます。                                                                                | 相談予                                  |   |
| ● 女性の健康に関する相談           |                                         |                                                                                                    | 女性特有の日々の不調など、女性の健康について幅広くご相談を受け付けます。 | 約 |
| ● メンタルヘルスに関する相談         |                                         | メンタルヘルスに関するお困りごとなど、幅広くご相談を受け付けます。                                                                      | 問診登録                                 |   |
| ● 家族やパートナーの健康<br>に関する相談 |                                         | 日々の不調などのお困りごと、健康診断結果で異常所見が出た場合の対応方法、メ<br>ンタルヘルスなど、家族やパートナーの健康について幅広くご相談を受け付けます。                        | 書類提供                                 |   |
| ● 従業員の健康に関する相談          |                                         | 日々の不調などのお困りごと、健康診断結果で異常所見が出た場合の対応方法、メ<br>ンタルヘルス対応など、従業員の方の健康について幅広くご相談を受け付けます。                         | オンライン<br> <br>                       |   |
| ● 健康経営に関する相談            |                                         | 経営者や健康経営推進担当者のみなさまからの、健康経営を始めようと思うけれど<br>何から手を付ければ良いか分からない、健康経営を推進している中でのアドバイス<br>が欲しい、といったご相談を受け付けます。 | 資料確確認<br>予約                          |   |

予約キャンセル

サ 説 り ビ ス

流れの

新規登録

ログイン

1

2

3 ' 1

3 ' 2

3 3

3 4

3 -5

3 ' 6

3 7

3 8

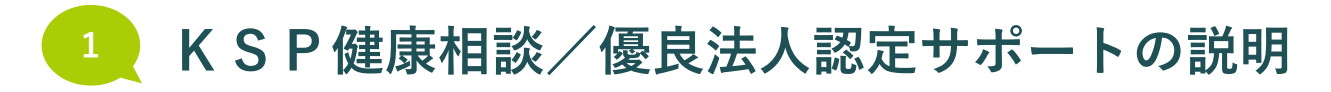

KSP健康相談/優良法人認定サポートとは

#### KSP会員企業の経営者や従業員のみなさまが、自身の健康や会社の健康経営について、 産業保健師や健康経営コンサルタントにオンラインで相談できるサービスです

#### KSP優良法人認定サポート

※本相談では健康経営優良法人認定に関する情報をご提供しますが、健康経営の推進を目的としたものであり、健康経営優良法人認定取得を お約束するものではありません。ご案内した情報は、お客さまご自身の責任において活用いただくよう、お願いします。

| ● 優良法人認定支援    | 時間:60分×3回<br>方法:オンライン<br>担当:健康経営コンサルタント<br>費用:無料                  | 経済産業省が支援する「健康経営優良法人認定制度」の取得などを目指す企業の<br>方が、健康経営コンサルタントに相談することが可能です。<br>相談回数は3回(原則)で、健康経営コンサルタントが企業の健康経営に関する<br>ヒアリングなどを行い、申請や認定取得に向けてサポートをします。                                                                         |
|---------------|-------------------------------------------------------------------|----------------------------------------------------------------------------------------------------|
| ● ブライト500認定支援 | 内容:<br>・オンライン相談60分×3回<br>・事業所訪問1回<br>担当:健康経営コンサルタント<br>費用:交通費実費請求 | 経済産業省が支援する「健康経営優良法人認定制度」の継続取得や、「ブライト<br>500」の取得などを目指す企業の方が、健康経営コンサルタントに相談可能です。<br>オンライン相談3回(原則)と、現地確認のための事業所訪問1回(必須)を実<br>施し、課題抽出や計画策定を行い、申請や認定取得に向けてサポートをします。<br>相談料は無料ですが、事業所訪問のための交通費(首都圏からの移動費)を実費<br>請求させていただきます。 |

FAQ 4

サ 説 ー 明 ビ ス

流れの

新規登録

ログイン

相談予約

問診登録

書類提供

オンライン 相談

資料 確 認

予約キャンセル

1

1

2

3-3

4

5

3'

7

8

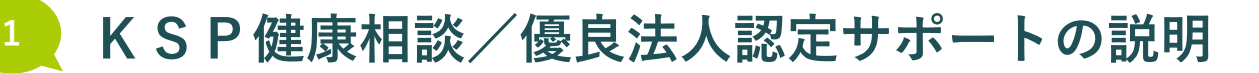

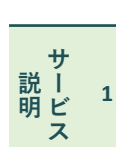

流れの

2

3

5

書類提供

オンライン

資料確認 認

予約キャンセル

FAO

KENCO ACTION

# 実施要件

### KSP健康相談

| メニュー                    | 曜日・時間                       | 費用 | 担当者   | 利用対象者                              | 事前準備に必要なもの                                                   |              |  |  |       |                  |
|-------------------------|-----------------------------|----|-------|------------------------------------|--------------------------------------------------------------|--------------|--|--|-------|------------------|
| ● 自身の健康に関する相談           | ・毎週<br>火曜・金曜<br>10:00~16:00 |    |       | <ul> <li>パソコンまたけスマートフォン</li> </ul> |                                                              |              |  |  |       |                  |
| ● 女性の健康に関する相談           |                             |    | 産業保健師 | 経営者さま<br>従業員さま                     | <ul> <li>健康診断結果やおくすり手帳など、</li> <li>健康状態が分かるもの(任意)</li> </ul> |              |  |  |       |                  |
| ● メンタルヘルスに関する相談         |                             |    |       |                                    |                                                              |              |  |  |       |                  |
| ● 家族やパートナーの健康<br>に関する相談 |                             | 無料 |       |                                    | ・ パソコンまたはスマートフォン                                             |              |  |  |       |                  |
| ● 従業員の健康に関する相談          |                             |    |       |                                    |                                                              | -<br>東に関する相談 |  |  | 経営者さま | ・ パソコンまたはスマートフォン |
| ● 健康経営に関する相談            |                             |    |       | 経営者さま<br>健康経営推進担当者さま               | ・ パソコンまたはスマートフォン                                             |              |  |  |       |                  |

#### ● KSP優良法人認定サポート

| メニュー          | 曜日・時間                         | 費用             | 担当者         | 利用対象者       | 事前準備に必要なもの       |
|---------------|-------------------------------|----------------|-------------|-------------|------------------|
| ● 優良法人認定支援    | 第1・第3<br>火曜・金曜<br>10:00~16:00 | 無料             | 健康経営        | 怒 尚 去 さ ま   | ・ パソコンまたはスマートフォン |
| ● ブライト500認定支援 |                               | 事業所訪問<br>交通費実費 | コンサル<br>タント | 健康経営推進担当者さま | ・ パソコンまたはスマートフォン |

※本メニューは、大同生命営業担当者の方の同席を推奨いたします。また、ご相談内容は大同生命様に情報共有をさせていただきます。

#### 注意事項

- •ご相談内容によって、産業保健師が必要と判断した場合は、病院受診などをご提案する場合があります。
- •オンライン相談は、スマートゲート社が提供するオンライン相談システム「スマートキュア」を利用して実施します。
- •不測のトラブルなどによってシステムが正常に動作しない場合は、別の方法での実施を行う場合があります。
- •ご利用者さまに緊急で確認事項が発生した場合などに、産業保健師等からお電話をさせていただく場合があります。
- •オンライン相談を行うためのパソコンやスマートフォンは、ご自身でご準備ください。

4

8

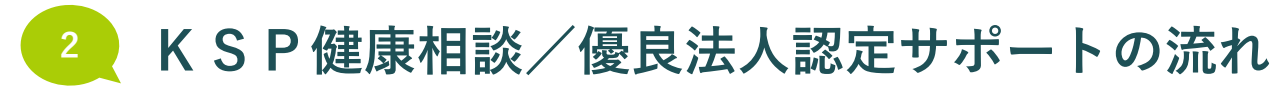

当日

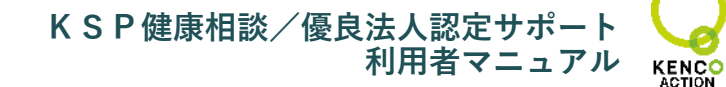

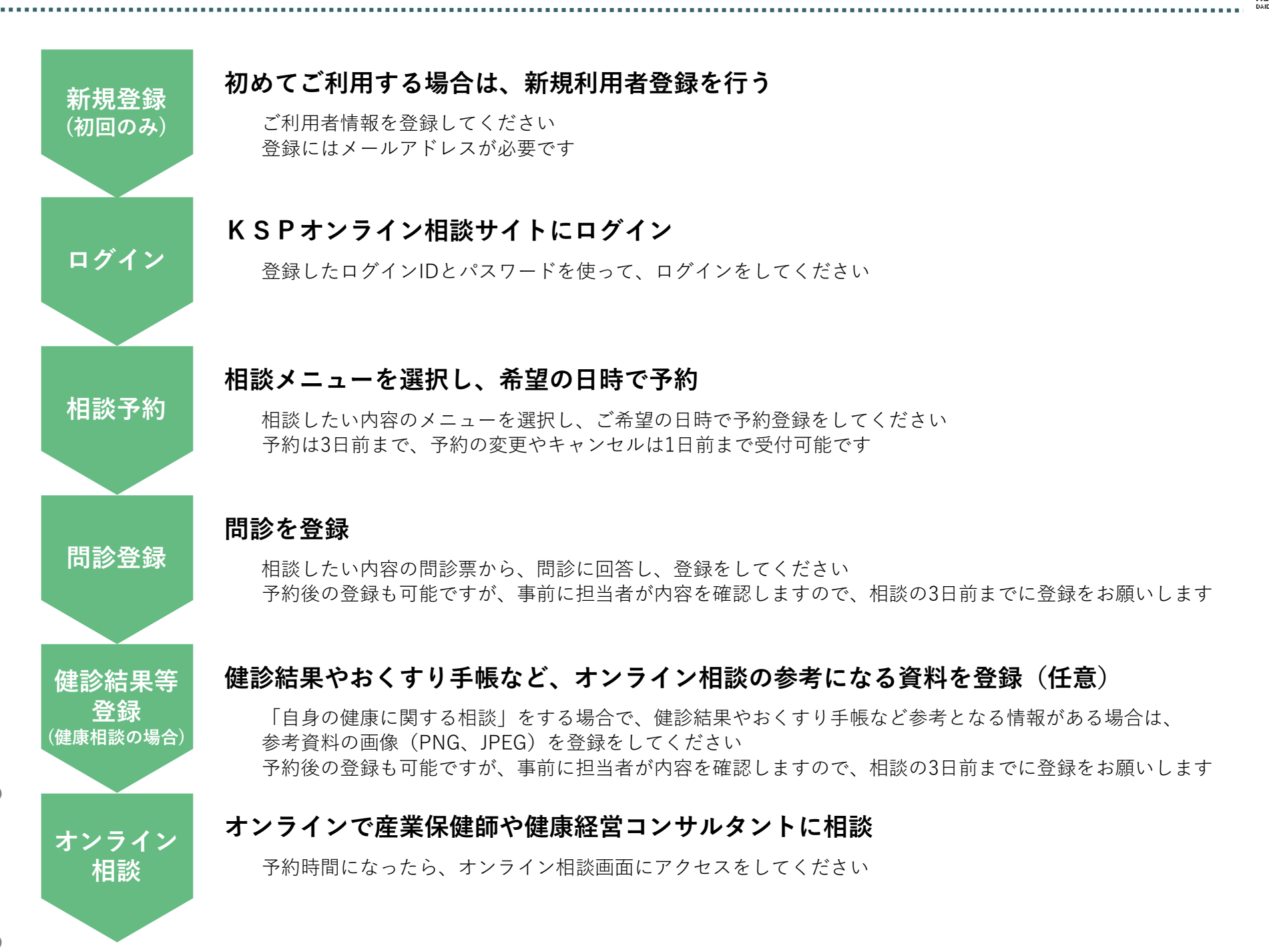

+

ス

1

説 Í 明ビ

流れの

新規登録

ログイン

相談予約

問診登録

書類提供

オンライン 相談

資料確認 認

予約キャンセル

FAQ

2

3

4

5

3

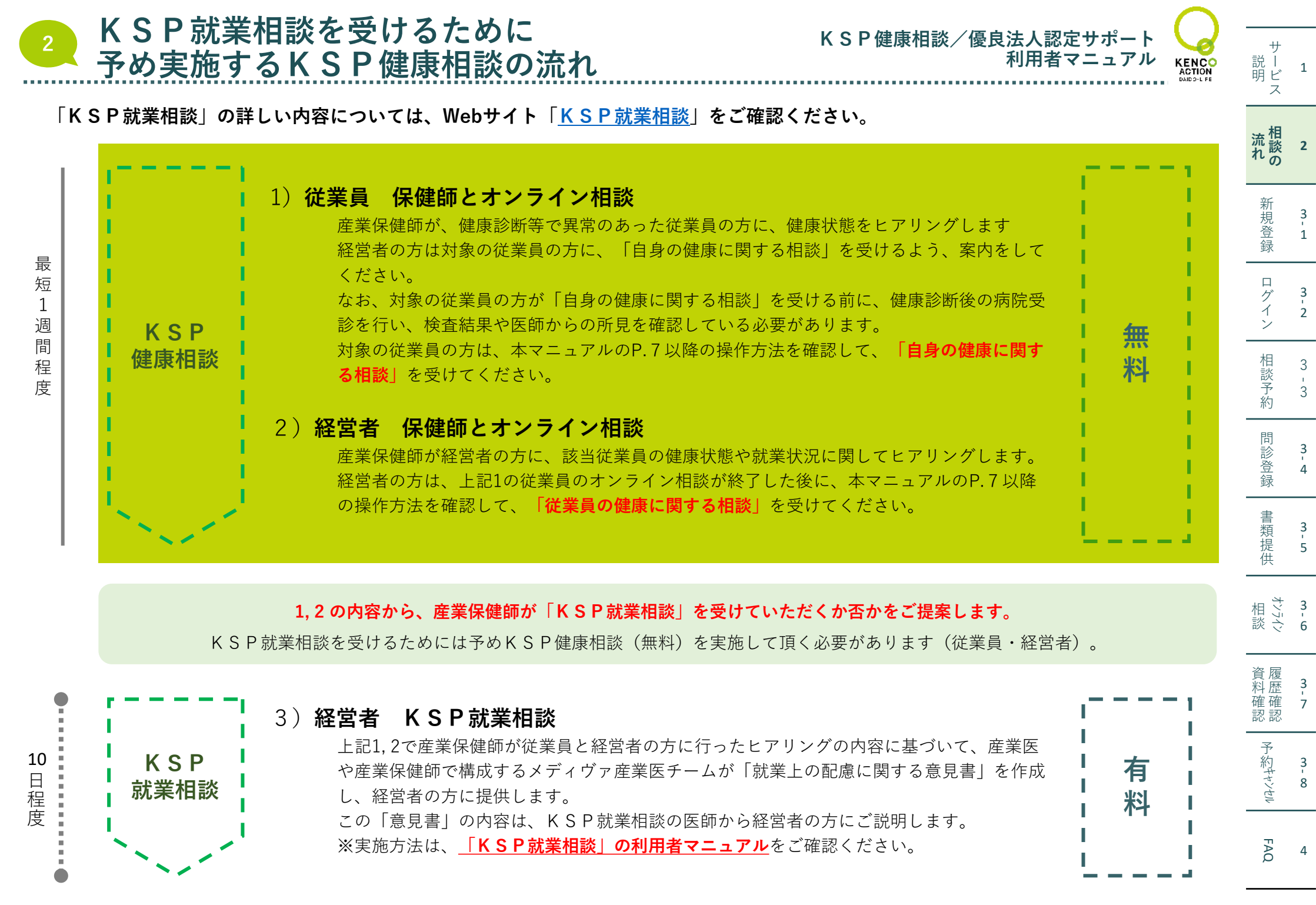

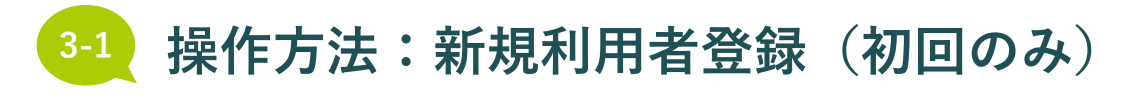

KSP健康相談/優良法人認定サポート

1

1

2

3 3

4

5

3 ' 6

3 7

8

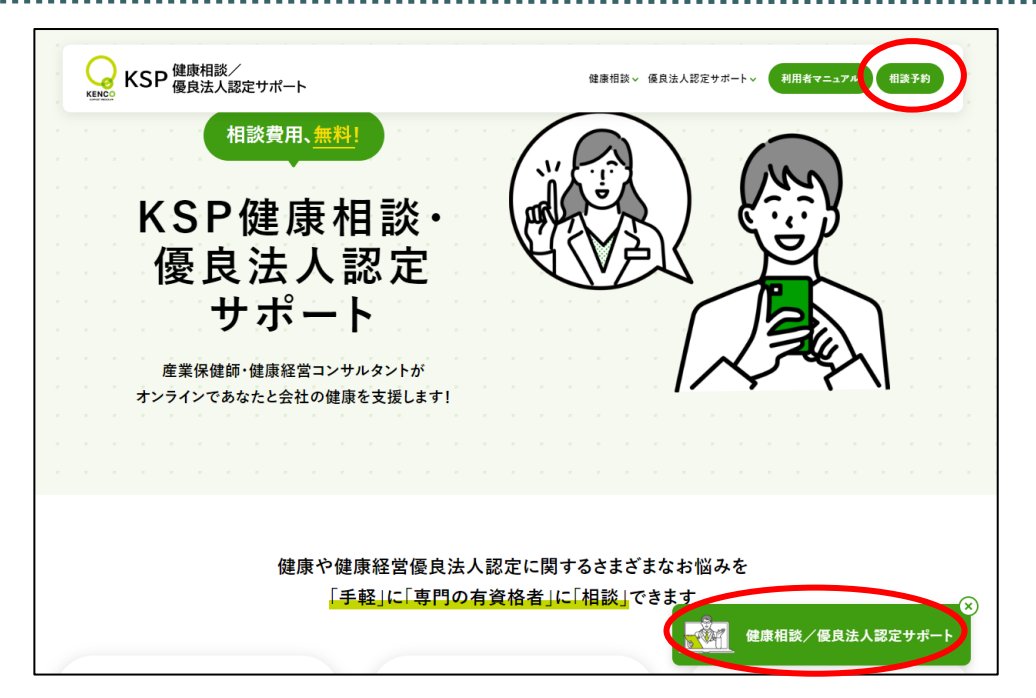

|         | KSPオンライン相談<br>ログイン |
|---------|--------------------|
| ログイン ID |                    |
| バスワード   |                    |
|         | ログイン               |
|         | 新規ユーザ登録            |
|         | ハスソートを忘れた力はこちら     |
|         |                    |

サ 利用者マニュアル 説 Í 明ビ KENCO ACTION ス 流れの (1) ログイン画面を開く Webサイトの「健康相談/優良法人認定サポート予約| をクリック 新規登録 ログイン 相談予約 問診登録 (2)利用者仮登録 書類提供 「新規ユーザ登録|ボタンををクリック メールアドレスを入力し、「送信|ボタンをクリック 登録したメールアドレスに仮登録メールが送信される ※迷惑メール防止機能によってドメインを指定している場合 オンライン 相談 は、事前に「@smart-cure.app」を解除してください ※メールが届かない場合は、『「迷惑メール」フォルダ』を ご確認ください 資料確認 認 予約キャンセル 新規ユーザ登録 入力されたメールアドレスに本登録用のフォームを送信いたします。 メールアドレス FAQ

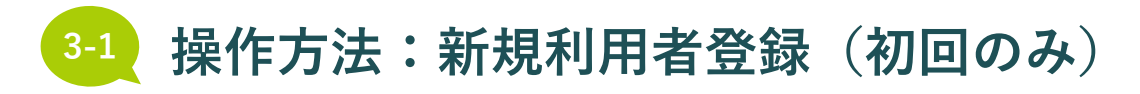

サ 説丨 1 明ビ ス

> 流相 れ談の

> > 新規登録

ログイン

相談予約

問診登録

書類提供

オンライン 相談

資料確認 認

予約キャンセル

FAQ

3 ' 1

3 ' 2

3 -3

3 ' 4

3 ' 5

3'

3 ' 7

3 -8

4

|   | 【KSPオンライン相談】新規ユーザ仮登録                                                                                                    | 8 | Ľ |
|---|----------------------------------------------------------------------------------------------------|---|---|
| 1 | SmartCure <info@smart-cure.app> 12:14 (2 分前) ☆ ②<br/>To 自分 ▼<br/>ゲスト様</info@smart-cure.app>                                                                                                    | ¢ | : |
| ſ | オンライン診療システム「SmartCure」の新規ユーザ仮登録ありがとうございます<br>以下のURLから本登録を行ってください。<br>UPLの点効期間は13時間です<br>URL: <u>https://user.smart-cure.app/registration?account=medivaksp&amp;</u><br>token=\$2y\$10\$mQvySe/Lv4ZMKybx3IA65OCUMR5tNenEukx5IWIMU1ayCnC<br>T2UP5y&email=dGVzdHBsYW5IdHVjQGdtYWIsLmNvbQ== | • |   |
|   | ※このメールはシステムからの自動送信です                                                                                                    |   |   |
|   | KSPオンライン相談<br>〒1580097<br>東京都 世田谷区用賀 2-32-18<br>Tel: 03-3709-2881<br>E-mail: <u>ksp-online@mediva.co.jp</u>                                                                                                    |   |   |
|   | Convright (c) Smart Gate, Inc. All rights reserved                                                                                                    |   |   |

#### (3)新規利用者情報登録

登録したメールアドレスに届いた登録完了の仮登録メールのURLから、 「KSPオンライン相談」サイトにアクセス

利用者(相談者)自身の情報を入力し、「次へ進む」ボタンをクリック

| SmartCure                                                          |         |
|--------------------------------------------------------------------|---------|
| 新規ユーザ登録                                                            |         |
| (1) ユーザ情報入力 ― 🕢 書類回答 ― 🚯 登録内容の確認                                   |         |
| 姓                                                                  |         |
| 8                                                                  |         |
| 姓 (カナ)                                                             |         |
| 名 (カナ)                                                             |         |
| 電話簽号                                                               |         |
| <b>性別</b><br>選択してください                                              | •       |
| 生年月日                                                               |         |
| 影使器号                                                               | 住所快來    |
| <b>都道府県</b><br>選択してください                                            | •       |
| 市区町村                                                               |         |
| 番地                                                                 |         |
| 建物名                                                                |         |
| ログイン Ю                                                             |         |
| □ メールアドレスをログインIDとして使用する                                            |         |
| バスワード                                                              | $\odot$ |
| 以下の条件で入力してください<br>・半角発展学の力で初辺上<br>・教大学大学のなくとも1つ食む<br>・数学を少なくとも1つ食む |         |
| バスワード(確認)                                                          | •       |
| 次へ通び                                                               |         |
|                                                                    |         |

# 1 操作方法:新規利用者登録(初回のみ)

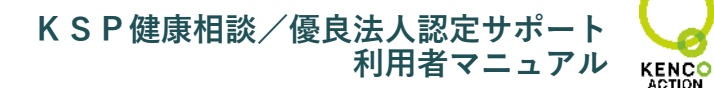

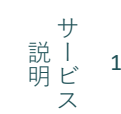

DAID OH FE

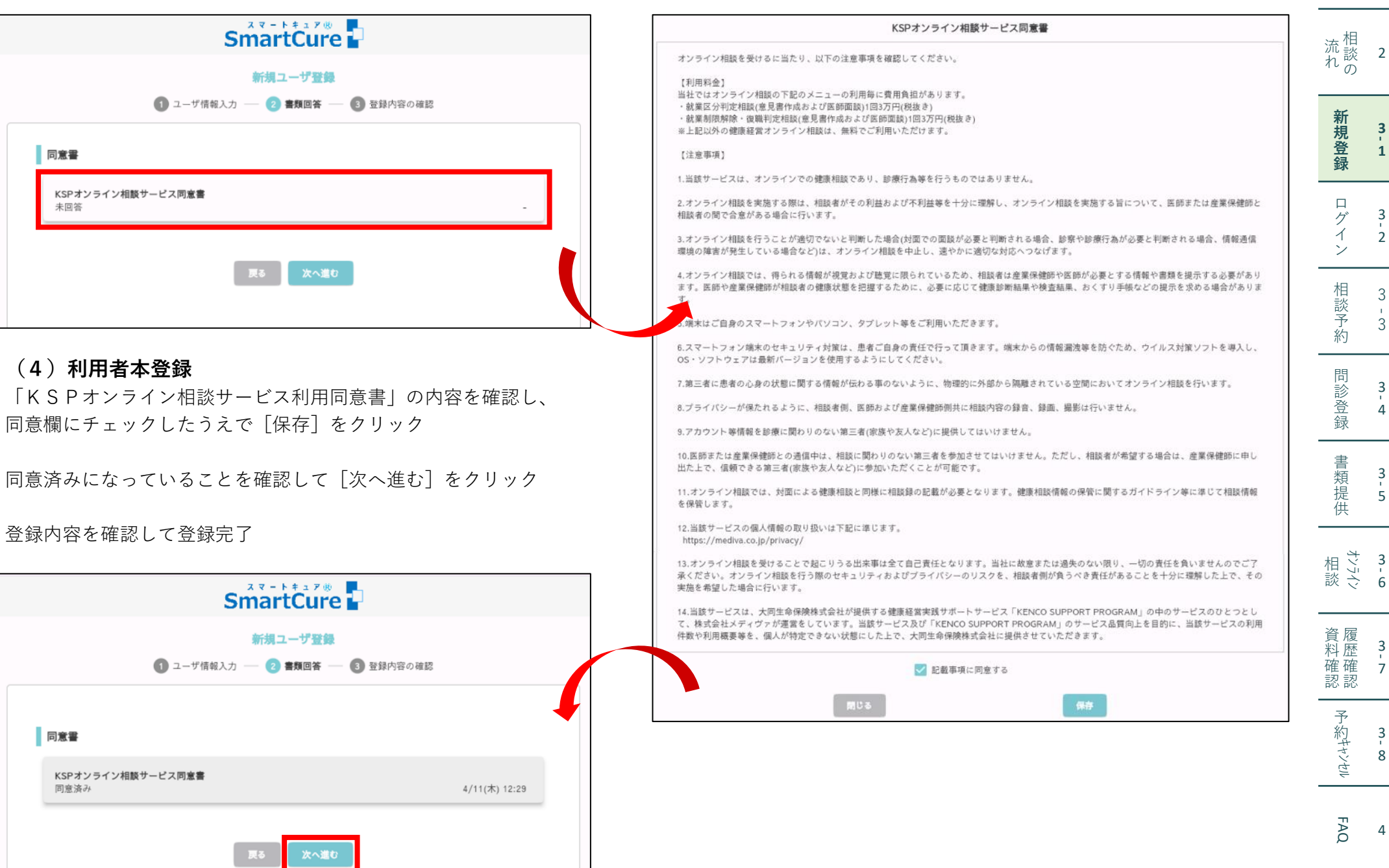

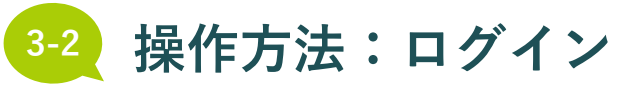

![](_page_10_Figure_2.jpeg)

![](_page_10_Figure_3.jpeg)

![](_page_10_Figure_4.jpeg)

![](_page_10_Figure_5.jpeg)

3 - 3

|   |   | , | 3 |  |
|---|---|---|---|--|
|   |   |   |   |  |
| _ | _ | _ | _ |  |
|   |   |   |   |  |

3 ' 4

書類提供 3 ' 5

![](_page_10_Picture_13.jpeg)

FAQ 4

| SmartCure                                                |                                                                                                    |  |  |
|----------------------------------------------------------|----------------------------------------------------------------------------------------------------|--|--|
| KSPオンライン相談<br>ログイン                                       | (1) ログイン                                                                                                    |  |  |
| ログイン ID                                                  | ログインIDとパスワードを入力し、 [ログイン] ボタンをクリック                                                                                                    |  |  |
| パスワード                                                    |                                                                                                    |  |  |
| 新規ユーザ登録                                                  |                                                                                                    |  |  |
| パスワードを忘れた方はこちら                                           | ※ ハスワートを忘れた場合<br>[パスワードを忘れた方はこちら]をクリック<br>パスワード再発行画面に遷移、登録メールアドレスとログインID<br>を入力し、[送信]をクリック<br>アドレスの入力の際は半角英数字でお願いします                                                  |  |  |
| パスワードを忘れた方はこちら<br>スマートキュア®<br>SmartCure<br>パスワード再設定メール送信 | ※ハスワートを忘れた方はこちら〕をクリック<br>パスワード再発行画面に遷移、登録メールアドレスとログインID<br>を入力し、〔送信〕をクリック<br>アドレスの入力の際は半角英数字でお願いします KSP健康経営オンライン相談」パスワード再設定リング送信 ************************************ |  |  |

![](_page_11_Picture_0.jpeg)

サ 説 り ビ ス 

| KSP健康経営オンライン相談     新規予約     オンライン相談     画     シ       1     2     3     4     5     6                                                                                                    | ログインするとホーム画面が表示されます                                              | 流談<br>れの              | 2           |
|----------------------------------------------------------------------------------------------------|------------------------------------------------------------------|-----------------------|-------------|
| ホーム<br>あ知らせ                                                                                                    | ①新規予約<br>予約するときはこちらをクリックします                                      | 新<br>規<br>登<br>録      | 3<br>'<br>1 |
| お知らせが存在しません                                                                                                    | ②オンライン相談<br>予約後、予約時間になりましたらこちらをクリックし、<br>オンライン相談を開始します           | ログイン                  | 3<br>'2     |
| ご利用方法                                                                                                    | ③ホーム<br>ホーム画面(左図)を表示します                                          | 相談予約                  | 3<br>-<br>3 |
| <ul> <li>■ 「KSP健康相談・ 優良法人認定 サポート」をご利用の方</li> <li>● 「健康相談」では、ご自身やご家族・パートナー、従業員の健康や、健康経営について、産業保健師に相談することが可能です</li> <li>■ 「優良法人認定 サポート」では、「健康経営優良法人認定制度」の取得や、「プライト500」の取得などを目指す企業の方が、健康経営</li> </ul> | ④予約一覧<br>すべての予約を表示します<br>予約後に提出書類等を確認する際はここから確認できます              | 問<br>診<br>登<br>録      | 3<br>-<br>4 |
| <ul> <li>コンサルタントに相談可能です</li> <li>「KSP就業相談」をご利用の方</li> <li>健康診断結果に異常所見が見つかった場合に、就業上の配慮について医師に相談をすることができます</li> <li>専門の産業医チームが「就業上の配慮に関する意見書」を作成し、提供します</li> </ul>                                   | 5<br>5<br>5<br>6<br>5<br>同意書<br>-<br>ボー登録時にチェック入力した「KSPオンライン     | 書類提供                  | 3<br>5      |
| ● 利用する場合は事前に「KSP健康相談」で産業保健師の面談を受けてください                                                                                                    | 相談サービス利用同意書」を確認できます ⑥メニュー                                        | オンライン                 | 3<br>-<br>6 |
|                                                                                                    | [アカウント] [施設情報]を確認できます<br>[アカウント] :                               | 資<br>履<br>歴<br>確<br>認 | 3<br>'<br>7 |
|                                                                                                    | アカウント情報を確認・編集する場合や、ログインIDの<br>確認、メールアドレス・パスワード変更ができます<br>[施設情報]: | 予約キャンセル               | 3<br>-<br>8 |
|                                                                                                    | 他設情報を唯認でさます                                                      |                       |             |

![](_page_12_Picture_0.jpeg)

KSP健康相談の場合

|                                     | · · · · · · · · · · · · · · · · · · ·                                  |                                                                                |                                                                                                    | ★日         |             |
|-------------------------------------|------------------------------------------------------------------------|--------------------------------------------------------------------------------|----------------------------------------------------------------------------------------------------|------------|-------------|
| KSP健康経営オンライン相談                      | 新規予約 オンライン相談 ホーム                                                       | ション         メニュー >           予約一覧         同意書                                  | (1) メニューの選択                                                                                                    | 流談の        | 2           |
| 新規予約                                | 1 メニュー選択 — 2 予約取得 — 3 予約内容確認                                           | <ul> <li>①ホーム画面 [新規予約] をクリック</li> <li>② [KSP健康相談] を選択し [次へ進む] をクリック</li> </ul> |                                                                                                    | 3          |             |
|                                     | P1: メニュー選択<br>KSP優良法人認定 サポート<br>KSP健康相談                                |                                                                                | 相談内容により選択メニューが異なります<br>以下より選択ください<br>●自身の健康に関する相談の場合                                                                    |            |             |
| <u>О к</u>                          | S P 就業相談                                                               |                                                                                | <ul><li>[自身の健康に関する相談(30分)]メニューをクリニック</li><li>●女性の健康に関する相談の場合</li></ul>                                                  | 相談予約       | 3<br>-<br>3 |
|                                     | 次へ進む                                                                   |                                                                                | [女性の健康に関する相談(30分)]メニューをクリック<br>●メンタルヘルスに関する相談の場合                                                                        | 問診登録       | 3<br>'<br>4 |
| 新規予約                                | 1 メニュー選択 — 2 予約取得 — 3 予約内容確認                                           |                                                                                | <ul> <li>【メンタルヘルスに関する相談(30分)】メニューをクリック</li> <li>●家族やパートナーの健康に関する相談の場合</li> <li>「家族やパートナーの健康に関する相談(30分)】メニューを</li> </ul> | 書類提供       | 3<br>5      |
| STEP2:<br>〇 自身                      | : <b>予約取得</b><br>の健康に関する相談(30分)                                        |                                                                                |                                                                                                    | オンライン<br>談 | 3<br>-<br>6 |
| <ul><li>〇 女性</li><li>〇 メン</li></ul> | <ul> <li>○ 女性の健康に関する相談 (30分)</li> <li>○ メンタルヘルスに関する相談 (30分)</li> </ul> |                                                                                | ●従業員の健康に関する相談(経営者の方向け)の場合<br>[従業員の健康に関する相談(30分)]メニューをクリック                                                               | 資料確認       | 3<br>'7     |
| <ul><li>○ 家族</li><li>○ 従業</li></ul> | やパートナーの健康に関する相談 (30分)<br>員の健康に関する相談 (30分)                              |                                                                                | ●健康経営に関する相談(経営者や健康経営推進担当者の方向<br>け)の場合<br>[健康経営に関する相談(30分)]メニューをクリック                                                     | 予約サシン      | 3-8         |
| ○ 健康                                | 経営に関する相談(30分)                                                          |                                                                                | 選択後、[次へ進む]をクリック                                                                                                    | もル FAQ     | 4           |
|                                     | 戻る次へ進む                                                                 |                                                                                |                                                                                                    |            |             |

サ 説 ー 明 ビ ス

1

ACTION DAID D-L FE

![](_page_13_Picture_0.jpeg)

KSP優良法人認定サポートの場合

| KSP健康経営オンライン相談     新規予約     オンライン相談          ・・・・・・・・・・・・・・・・・・・・・・・・・・・・・ | (1) メニューの選択<br>①ホーム画面「新規予約]をクリック                                                  | 流相<br>れ 談 2<br>れ の          |
|----------------------------------------------------------------------------|-----------------------------------------------------------------------------------|-----------------------------|
| 新規予約<br>1 メニュー選択 — ② 予約取得 — ③ 予約内容確認                                       | <ul> <li>② [KSP優良法人認定サポート]を選択し</li> <li>[次へ進む]をクリック</li> </ul>                    | 新 3<br>規 3<br>登 1<br>録      |
| STEP1:メニュー選択            ・         ・         ・                              | 経営者、健康経営推進者の方向けのメニューです<br>選択メニューにより内容が異なります<br>以下より選択ください                         | ロ<br>グ 3<br>イ 2<br>ン        |
| KSP就業相談                                                                    | ●[優良法人認定支援(60分)]の場合<br>オンライン相談3回を予定しています                                          | 相  3<br>談予 3<br>約           |
| 次へ進む                                                                       | ● [ブライト500認定支援(60分)] の場合<br>オンライン相談3回、事業所訪問1回を予定しています<br>事業所訪問には応通費を実費請求させていただきます | 問 3<br>登 4<br>録             |
| 新規予約<br>1 メニュー選択 — 2 予約取得 — 3 予約内容確認                                       | 事来所訪问には又通貨を失負請求させていたださよす<br>選択後、 [次へ進む] をクリック                                     | 書    3<br>類  3<br>提  5<br>供 |
| STEP2: 予約取得                                                                |                                                                                   | 相<br>おう<br>お<br>で<br>6      |
| <ul> <li>● 優良法人認定支援(60分)</li> <li>● プライト500支援(60分)</li> </ul>              |                                                                                   | 資履 3<br>料確確 3<br>認 7        |
| 戻る 次へ進む                                                                    |                                                                                   | 予約4さくさい                     |
|                                                                            |                                                                                   | FAQ 4                       |

サ 説 り ビ ス

![](_page_14_Picture_0.jpeg)

| 予約日時  | 選択        |         |                |                |         |                |         |         |                |                |                | ×              |
|-------|-----------|---------|----------------|----------------|---------|----------------|---------|---------|----------------|----------------|----------------|----------------|
|       |           |         |                |                | 4/14(E  | 3)~5/11        | (±) >   |         |                |                |                |                |
|       |           |         |                |                |         |                |         |         |                |                |                |                |
|       | 4/14<br>⊟ | 15<br>月 | <b>16</b><br>火 | <b>17</b><br>水 | 18<br>木 | <b>19</b><br>金 | 20<br>± | 21<br>日 | <b>22</b><br>月 | <b>23</b><br>火 | <b>24</b><br>水 | <b>25</b><br>木 |
| 10:00 |           |         | 0              |                |         | 0              |         |         |                | 0              |                |                |
| 10:30 |           |         | 0              |                |         | 0              |         |         |                | 0              |                |                |
| 11:00 |           |         | 0              |                |         | 0              |         |         |                | 0              |                |                |
| 11:30 |           |         | 0              |                |         | 0              |         |         |                | 0              |                |                |
| 12:00 |           |         | 0              |                |         | 0              |         |         |                | 0              |                |                |
| 12:30 |           |         | 0              |                |         | 0              |         |         |                | 0              |                |                |
| 13:00 |           |         | 0              |                |         | 0              |         |         |                | 0              |                |                |
| 13:30 |           |         | 0              |                |         | 0              |         |         |                | 0              |                |                |
| 14:00 |           |         | 0              |                |         | 0              |         |         |                | 0              |                |                |
| 14:30 |           |         | 0              |                |         | 0              |         |         |                | 0              |                |                |
| 15:00 |           |         | 0              |                |         | 0              |         |         |                | 0              |                |                |
| 15:30 |           |         | 0              |                |         | 0              |         |         |                | 0              |                |                |

(2)予約日時の選択

相談したい日時 [〇] を選択し、 [次へ進む] をクリック

※スクロールバーで先の日程を見ることができます

| Alex - | All des |
|--------|---------|
| ホヘ     | 1201    |
|        | ~ 0     |

FAQ 4

サー 説 ー ビ ス

流相 れ 談の

新規登録

ログイン

相談予約

問診登録

書類提供

オンライン 3 - 6

資料確認 履歴確認

予約キャンセル

1

2

3 ' 1

3 ' 2

3 -3

3 ' 4

3 ' 5

3 ' 7

3 -8

![](_page_15_Picture_0.jpeg)

.....

| 方法:「 | <b>問診登録</b>                                                                         | KSP健康相談/優良法人認定サポート<br>利用者マニュアル<br>KENCO | サー<br>説 ビ<br>ス   |
|------|-------------------------------------------------------------------------------------|-----------------------------------------|------------------|
|      |                                                                                     |                                         | 流<br>記<br>れ<br>の |
| 新規予約 |                                                                                     |                                         | 新規登録             |
|      | <ul> <li>1 メニュー選択 (2) 予約取得 (3) 書類回答 (4) 書類提供 (5) 予約</li> <li>STEP3: 書類回答</li> </ul> | 約內容確認                                   | ログイン             |
|      | 問診票                                                                                 |                                         | 相談予約             |
|      | <b>自身の健康に関する健康相談</b><br>未回答                                                         | -                                       | 問診登録             |
|      | 戻る次へ進む                                                                              |                                         | 書類提供             |
|      |                                                                                     |                                         | 相談               |

# (1) 問診票の回答

表示された問診票をご回答ください 表示される問診票は選択した相談メニューにより異なります

> FAQ 4

1

2

3 ' 1

3 -2

3 ' 3

3 ' 4

3 -5

3 ' 6

3 ' 7

3 -8

資料確認 履歴確認

予約キャンセル

![](_page_16_Picture_0.jpeg)

サ 利用者マニュアル 説 Í 明ビ KENCO 1 ACTION ス ※相談メニューにより、問診内容は異なります (2) 問診票の入力 流れの 自身の健康に関する健康相談 各質問に対し回答内容を入力(※1) 問診票のすべての設問に回答し終えたら「保存」をクリック 設問1 会社名を教えてください 新規登録 問診票について回答済みになっていることを確認し「次へ進む」をクリック 3 1 (※1) 選択式の場合は₩チェックを入力 記述式の場合は□に文字入力 ログイン 3 2 設問2 □ その他 「健康づくり」について相談したい場合は、相談し 相談予約 3 何から健康づくりをはじ 3 めたらよいか一緒に考え 設問6 てほしい 「職場環境」について相談したい場合は、相談したい内容を選択してください □ 禁煙にチャレンジしたい 問診登録 □ 上司や部下との関係につ 3 職場の環境整備(整理整 頓、備品の固定、転倒防 いて悩んでいる 4 止対策等)の進め方を相 談したい 設問3 □ 元気がない同僚がいて心 配 □ その他 書類提供 「健康診断結果」について相談したい場合は、相談 3 5 新規予約 健診結果で複数の項目が ひっかかっているが、ど 1 メニュー選択 — 2 予約取得 — 3 書類回答 — 4 書類提供 — 5 予約内容確認 うすればよいかわからな 設問7 5 オンライン 相談 3' 上記の設問で「その他」を選択した場合は、相談したい内容を具体的に その他

STEP3: 書

![](_page_16_Figure_4.jpeg)

4/11(木) 17:04

| に関する健康相談 |  |  |
|----------|--|--|
|          |  |  |

| 類回答 |  |  |  |
|-----|--|--|--|
|     |  |  |  |

![](_page_16_Picture_10.jpeg)

経営者さまから

KSPオンライン就業相談

たため

のため

「療養管理」について相談したい場合は、相談した 主治医とのやりとりがう まくいかず悩んでいる 

設問8

お申込みの理由をお教えください

その他

たため

ご自身で必要と感じられ

職場の方や知人から勧め

られたため

その他

「メンタルヘルス」について相談したい場合は、株

□ 眠れない

設問4

設問5

FAQ 4

資料確認 認

予約キャンセル

3

7

![](_page_17_Picture_0.jpeg)

サ 説 ー 1 明ビ ス

#### 問診No.1 自身の健康に関する相談

| No | 設問                                               | 選択肢                                                                                                    |
|----|--------------------------------------------------|----------------------------------------------------------------------------------------------------|
| 1  | 会社名を教えてください                                      | 自由記述                                                                                                    |
| 2  | 「健康づくり」について相談したい場合は、相談したい<br>内容を選択してください         | <ul> <li>□何から健康づくりをはじめたらよいか一緒に考えてほしい</li> <li>□体重が増えてきたので、食生活を見直したい</li> <li>□禁煙にチャレンジしたい</li> <li>□その他</li> </ul>                                                            |
| 3  | 「健康診断結果」について相談したい場合は、相談した<br>い内容を選択してください        | <ul> <li>              健診結果で複数の項目がひっかかっているが、どうすればよい<br/>かわからない      </li> <li>             受診にあたって、どの診療科にかかったらよいかわからない         </li> <li>             その他         </li> </ul> |
| 4  | 「療養管理」について相談したい場合は、相談したい内<br>容を選択してください          | <ul> <li>■ 主治医とのやりとりがうまくいかず悩んでいる</li> <li>■ 治療と仕事を両立していくことに、負担や不安を感じている</li> <li>■ その他</li> </ul>                                                                             |
| 5  | 「メンタルヘルス」について相談したい場合は、相談し<br>たい内容を選択してください       | <ul> <li>□ 眠れない</li> <li>□ 働く環境が変わって先が見えず不安</li> <li>□ その他</li> </ul>                                                                                                    |
| 6  | 「職場環境」について相談したい場合は、相談したい内<br>容を選択してください          | <ul> <li>職場の環境整備(整理整頓、備品の固定、転倒防止対策等)の<br/>進め方を相談したい</li> <li>上司や部下との関係について悩んでいる</li> <li>元気がない同僚がいて心配</li> </ul>                                                              |
| 7  | <br>上記の設問で「その他」を選択した場合は、相談したい<br>内容を具体的に入力してください | <ul> <li>□ その他</li> <li>自由記述</li> </ul>                                                                                                    |
| 8  | 相談の経緯について教えてください                                 | <ul> <li>□ご自身で必要と感じられたため</li> <li>□経営者さまから勧められたため</li> <li>□職場の方や知人から勧められたため</li> <li>□大同生命の担当者から勧められたため</li> <li>□KSPオンライン就業相談のため</li> <li>□その他</li> </ul>                   |

![](_page_18_Picture_0.jpeg)

サー 説 ー ビ ス 

' 7

#### 問診No.2 女性の健康に関する相談

| No | 設問                                           | 選択肢                                                                                                    | 加談 2<br>れの                            |  |
|----|----------------------------------------------|----------------------------------------------------------------------------------------------------|---------------------------------------|--|
| 1  | 会社名を教えてください                                  | 自由記述                                                                                                    | 新                                     |  |
| 2  | あなたの役職や担当を教えてください                            | 自由記述                                                                                                    | 規 3<br>登 1                            |  |
| 3  | 相談者との関係を教えてください                              | 自由記述                                                                                                    | · · · · · · · · · · · · · · · · · · · |  |
|    |                                              | <ul> <li>■ PMS(月経前症候群)や月経随伴症状など</li> <li>■ 更年期症状(のぼせ、息切れ、動悸など)</li> <li>■ 閉経後の症状(骨粗鬆症)関節痛など)</li> </ul>             | ロ<br>グ 3<br>イ 2<br>ン                  |  |
| 4  | 相談したい内容を選択してください                             | <ul> <li>□ 婦人科検診の結果について</li> <li>□ 通院中の婦人科疾患について</li> <li>□ その他</li> </ul>                                          | 相 3<br>談 -<br>予 3<br>約                |  |
| 5  | 上記の設問で「その他」を選択した場合は、相談したい<br>内容を具体的に入力してください | 自由記述                                                                                                    | 問<br>診 3<br>登 4                       |  |
| 6  | 相談の経緯について教えてください                             | <ul> <li>□ご自身で必要と感じられたため</li> <li>□経営者さまから勧められたため</li> <li>□職場の方や知人から勧められたため</li> <li>□大同生命の担当者から勧められたため</li> </ul> | 書<br>3<br>提<br>5<br>供                 |  |
|    |                                              | ■KSPオンライン就業相談のため<br>■その他                                                                                            | 4<br>オンライン<br>3 - 6                   |  |

予約キャンセル -8

資料確認 履歴確認

FAQ  3-4 操作方法:問診登録

KSP健康相談/優良法人認定サポート 利用者マニュアル

サ 説 | 1 明ビ ス

2

3 ' 1

3 ' 2

3 ' 3

3 ' 4

3 -5

3 ' 7

3 -8

**3 - 6** 

KENCO ACTION DAID 2-L FE

#### 問診No.3 メンタルヘルスに関する相談

| No | 設問                                                  | 選択肢                                                                                                    | れ    |
|----|-----------------------------------------------------|----------------------------------------------------------------------------------------------------|------|
| 1  | 会社名を教えてください                                         | 自由記述                                                                                                    |      |
| 2  | あなたの役職や担当を教えてください                                   | 自由記述                                                                                                    |      |
| 3  | 相談者との関係を教えてください                                     | 自由記述                                                                                                    |      |
| 4  | 相談したい内容を選択してください                                    | <ul> <li>□ 症状について</li> <li>□ 医療機関への受診について</li> <li>□ 通院中の疾患について</li> </ul>                                    |      |
| •  |                                                     | <ul> <li>■ な職や復職について</li> <li>■ その他</li> </ul>                                                                | 木言   |
| 5  | 上記の設問で「その他」を選択した場合は、相談したい<br>内容を具体的に入力してください        | 自由記述                                                                                                    |      |
| 6  | ご相談したい内容について簡単に教えてください<br>(例:最近休みがちな社員への対応について知りたい) | 自由記述                                                                                                    |      |
|    |                                                     | <ul> <li>□ご自身で必要と感じられたため</li> <li>□経営者さまから勧められたため</li> <li>□ ご申りのにより、おけ、たちちけ</li> </ul>                       |      |
| 7  | 相談の経緯について教えてください                                    | <ul> <li>□ 報場の方や和人から勧められたため</li> <li>□ 大同生命の担当者から勧められたため</li> <li>□ KSPオンライン就業相談のため</li> <li>□ その他</li> </ul> | 相 談  |
|    |                                                     | 1                                                                                                    | ☐ 資料 |

FAQ 4

予約キャンセル

![](_page_20_Picture_0.jpeg)

サ 説丨 1 明ビ ス

流相 れ談の

新規登録

ログイン

相談予約

問診登録

書類提供

4 お ガ ン う イン 6

資料確認 認

予約キャンセル

FAQ

2

3 ' 1

3 ' 2

3 -3

3 '4

3 ' 5

3 ' 7

3 -8

4

#### 問診No.4 家族やパートナーの健康に関する相談

| No | 設問                                              | 選択肢                                                                                                    |
|----|-------------------------------------------------|----------------------------------------------------------------------------------------------------|
| 1  | 相談対象者との関係を教えてください                               | 自由記述                                                                                                    |
| 2  | 相談対象者の「身体の健康」について相談したい場合は、<br>相談したい内容を選択してください  | <ul> <li>■健診結果で複数の項目がひっかかっているが、どうすればよいかわからない</li> <li>■受診をすすめたいが、どの診療科にかかったらよいかわからない</li> <li>■生活習慣の見直しをすすめたい</li> <li>■その他</li> </ul> |
| 3  | 相談対象者の「こころの健康」について相談したい場合<br>は、相談したい内容を選択してください | <ul> <li>■ 眠れていない</li> <li>■ 人間関係で悩んでいる</li> <li>■ その他</li> </ul>                                                                      |
| 4  | 上記の設問で「その他」を選択した場合は、相談したい<br>内容を具体的に入力してください    | 自由記述                                                                                                    |

![](_page_21_Picture_0.jpeg)

サ 説丨 1 明ビ ス

流相 れ談の

新規登録

ログイン

相談予約

問診登録

書類提供

オンライン 相談

資料確認 認

予約キャンセル

FAQ

2

3 ' 1

3 ' 2

3 -3

3 '4

3 ' 5

3 ' 6

> 3 ' 7

3 -8

4

#### 問診No.5 従業員の健康に関する相談

| No | 設問                                              | 選択肢                                                                                                    |
|----|-------------------------------------------------|----------------------------------------------------------------------------------------------------|
| 1  | 会社名を教えてください                                     | 自由記述                                                                                                    |
| 2  | あなたの役職や担当を教えてください                               | 自由記述                                                                                                    |
| 3  | 相談対象者との関係を教えてください                               | 自由記述                                                                                                    |
| 4  | 相談対象者の「身体の健康」について相談したい場合は、<br>相談したい内容を選択してください  | <ul> <li>■ 健診結果で複数の項目がひっかかっているが、どうすればよいかわからない</li> <li>■ 受診をすすめたいが、どの診療科にかかったらよいかわからない</li> <li>■ 生活習慣の見直しをすすめたい</li> <li>■ その他</li> </ul> |
| 5  | 相談対象者の「こころの健康」について相談したい場合<br>は、相談したい内容を選択してください | <ul> <li>□ 眠れていない</li> <li>□ 人間関係で悩んでいる</li> <li>□ その他</li> </ul>                                                                          |
| 6  | 上記の設問で「その他」を選択した場合は、相談したい<br>内容を具体的に入力してください    | 自由記述                                                                                                    |

![](_page_22_Picture_0.jpeg)

サ 説 | 1 明ビ ス

2

3 ' 1

3 ' 2

3 -3

3 ' 4

3 ' 5

3 ' 6

3 ' 7

#### 問診No.6 健康経営に関する相談(1/2)

| No | 設問                                            | 選択肢                                                                                                    | *                |
|----|-----------------------------------------------|----------------------------------------------------------------------------------------------------|------------------|
| 1  | 会社名を入力してください                                  | 自由記述                                                                                                    |                  |
| 2  | ご相談者さまの役職や担当を入力してください                         | 自由記述                                                                                                    |                  |
| 3  | 「健康経営」について相談したい場合は、相談したい内<br>容を選択してください       | <ul> <li>□健康経営のメリットを知りたい</li> <li>□他企業は何をやっているかを知りたい</li> <li>□その他</li> </ul>                                                                    |                  |
| 4  | 「健康経営最初の一歩」について相談したい場合は、相<br>談したい内容を選択してください  | <ul> <li>□最初に取り組むとよいことを教えて欲しい</li> <li>□簡単に取り組めることを教えて欲しい</li> <li>□その他</li> </ul>                                                               |                  |
| 5  | 「健康経営の実践」について相談したい場合は、相談し<br>たい内容を選択してください    | <ul> <li>□ 意識が低い従業員への対応方法を知りたい</li> <li>□ 健康経営を実践するにあたり、従業員のプライバシーへの配慮の仕方を知りたい</li> <li>□ その他</li> </ul>                                         |                  |
| 6  | 「健康経営の評価・改善」について相談したい場合は、<br>相談したい内容を選択してください | <ul> <li>■健康経営の評価方法などPDCAの回し方について知りたい</li> <li>■その他</li> </ul>                                                                                   |                  |
| 7  | その他、相談したい内容を選択してください                          | <ul> <li>□ 高齢従業員の健康面について、職場で配慮した方が良いことについて知りたい</li> <li>□ 女性従業員の健康面について、職場で配慮した方が良いことについて知りたい</li> <li>□ 外国人従業員の健康面について、職場で配慮した方が良いこと</li> </ul> | 本<br>記<br>2<br>2 |
|    |                                               | □ その他                                                                                                    | ふそうない            |

予約キャンセル

FAQ 4

![](_page_23_Picture_0.jpeg)

サ 説 | 1 明 ビ ス

2

3 ' 1

3 -2

3 ' 3

3 ' 4

3 ' 5

3 ' 7

3 -8

4

相談 3-6

資料確認 履歴確認

予約キャンセル

FAQ

#### 問診No.6 健康経営に関する相談(2/2)

| 1-14214 |                                              |                                                                                                    | ~ 相                                   |
|---------|----------------------------------------------|----------------------------------------------------------------------------------------------------|---------------------------------------|
| No      | 設問                                           | 選択肢                                                                                                    | 加談れの                                  |
| 8       | 実施している項目がありましたら、チェックをしてくだ<br>さい              | <ul> <li> 位業員への毎年の健診受診の徹底 </li> <li> 健診結果に基づき病院に行くよう指示 </li> <li> 産業医の選任 </li> <li> 職場での分煙の徹底 </li> <li> 健康保険組合が実施している特定保健指導サービスの利用 </li> <li> ストレスチェックの実施 </li> <li> 健康経営優良法人(中小企業法人部門)認定 </li> <li> ブライト500(健康経営優良法人の上位に付加される冠)認定 </li> <li> その他 </li> </ul> | <br>新規登録 <br>ログイン <br>相談 <sup>2</sup> |
| 9       | 上記の設問で「その他」を選択した場合は、実施してい<br>る内容を入力してください    | 自由記述                                                                                                    | 約                                     |
| 10      | 当サービスをご紹介した大同生命の営業担当者の「氏<br>名」と「支社名」をご記入ください | 自由記述                                                                                                    | 回<br>同<br>診<br>登<br>録                 |
| 11      | 相談時に大同生命営業担当者の同席を希望しますか?                     | <ul> <li>□希望する</li> <li>□希望しない</li> </ul>                                                                                                    | 書<br>類<br>提                           |

![](_page_24_Picture_0.jpeg)

サ 説 明 ビ ス 

#### 問診No.7 優良法人認定支援(1/2)

| -7 H2 1 |                                                                                                    |                                                                                                    | 流都                |
|---------|----------------------------------------------------------------------------------------------------|----------------------------------------------------------------------------------------------------|-------------------|
| No      | 設問                                                                                                 | 選択肢                                                                                                    | 10                |
| 1       | KSPを利用されていますか                                                                                      | ■利用している                                                                                                    | 新                 |
| 2       | 会社名を入力してください                                                                                       | 自由記述                                                                                                    | 規登。               |
| 3       | 会社の所在地を入力してください                                                                                    | 自由記述                                                                                                    |                   |
| 4       | 業種を入力してください                                                                                        | <ul> <li>□ 卸売業</li> <li>□ 小売業</li> <li>□ サービス業</li> <li>□ 製造業・その他</li> </ul>                                                                                                    | - ログイン<br>- 相::   |
| 5       | 資本金または出資金額を選択してください                                                                                | <ul> <li>□ 5,000万円以下</li> <li>□ 1億円以下</li> <li>□ 3億円以下</li> </ul>                                                                                                    |                   |
| 6       | 従業員数を選択してください                                                                                      | <ul> <li>□ 10人未満</li> <li>□ 10人以上50人未満</li> <li>□ 50人以上100人未満</li> <li>□ 100人以上300人未満</li> </ul>                                                                                                    | <b>登録</b><br>書類提供 |
| 7       | 相談参加者の役職や担当を入力してください                                                                               | 自由記述                                                                                                    | - IX              |
| 8       | 支援を希望される認定制度を選択してください<br>※健康経営についてはこちらのHPをご参照くださいくだ<br>さい: <u>https://kenko-keiei.jp/hajimeyo/</u> | <ul> <li>加入保険組合の健康宣言事業申請もしくは、銀の認定取得<br/>※銀の認定についてはこちらのHPを参照ください:<br/><u>https://www.kprt.jp/contents/health/</u></li> <li>健康経営優良法人(中小規模法人部門)新規取得<br/>※健康宣言済もしくは、銀の認定取得済</li> <li>健康経営優良法人(中小規模法人部門)継続取得</li> </ul> | オンライン 履歴確認        |
| 9       | 大同生命提供のKENCO SUPPORT PROGRAM "KSP"の利<br>用状況を選択ください<br>※各サービスのご利用方法については大同生命 営業担当<br>者へお問い合わせください   | <ul> <li>■社員全員が利用できるよう登録している</li> <li>■一部の社員(健康管理ご担当者など)が登録している</li> <li>■利用申込中</li> </ul>                                                                                                    | 予約キャンセル           |
| 10      | その他、相談したい内容がありましたら入力してくださ<br>い                                                                     | 自由記述                                                                                                    | ΑQ                |
|         |                                                                                                    |                                                                                                    |                   |

![](_page_25_Picture_0.jpeg)

サ 説丨 1 明ビ ス

2

3 ' 1

3 -2

3 -3

3 ' 4

3 ' 5

3 ' 7

3 -8

4

問診登録

書類提供

相談 3-6

資料確認 履歴確認

予約キャンセル

FAQ

#### 問診No.7 優良法人認定支援(2/2)

| No | 設問                                                                                        | 選択肢              | れ談の              |  |  |
|----|-------------------------------------------------------------------------------------------|------------------|------------------|--|--|
| 11 | 当サービスをご紹介した大同生命の営業担当者の「氏<br>名」と「支社名」をご記入ください<br>※営業担当者の氏名等がわからない場合は、「不明」と<br>記入し次へお進みください | 自由記述             | 新<br>規<br>登<br>録 |  |  |
| 12 | オンライン相談時に大同生命の営業担当者の同席を希望<br>しますか<br>※由請のサポートを受けていただくため、営業担当者の                            | □希望する(推奨) □希望しない | ロ<br>グ<br>イ<br>ン |  |  |
|    | 方の同席を推奨します                                                                                |                  | 相談予約             |  |  |

![](_page_26_Picture_0.jpeg)

サ 説 明 ビ ス 

' 4

#### 問診No.8 健康経営優良法人認定支援(ブライト500)(1/2)

| No | 設問                                                   | 選択肢                                                                                                    | れ談の                     |
|----|------------------------------------------------------|----------------------------------------------------------------------------------------------------|-------------------------|
| 1  | KSPを利用されていますか                                        | ■利用している                                                                                                    | 新                       |
| 2  | 会社名を入力してください                                         | 自由記述                                                                                                    | 規登                      |
| 3  | 会社の所在地を入力してください                                      | 自由記述                                                                                                    |                         |
| 4  | 業種を入力してください                                          | <ul> <li>□ 卸売業</li> <li>□ 小売業</li> <li>□ サービス業</li> <li>□ 製造業・その他</li> </ul>                                  | ロ<br>グイン<br>相           |
| 5  | 資本金または出資金額を選択してください                                  | <ul> <li>□ 5,000万円以下</li> <li>□ 1億円以下</li> <li>□ 3億円以下</li> </ul>                                             | 談予<br>約<br>問<br>診       |
| 6  | 従業員数を選択してください                                        | <ul> <li>□ 10人未満</li> <li>□ 10人以上50人未満</li> <li>□ 50人以上100人未満</li> <li>□ 100人以上300人未満</li> </ul>              | <b>登録</b> 書類提供          |
| 7  | 相談参加者の役職や担当を入力してください                                 | 自由記述                                                                                                    |                         |
| 8  | 健康経営優良法人認定状況を入力してください                                | <ul> <li>□ 過去認定なし</li> <li>□ 2023年度認定</li> <li>□ 2022年度認定</li> <li>□ 2021年度認定</li> </ul>                      | オンライン<br>相談<br>資歴       |
| 9  | HPやSNS等を活用した健康経営関連の取組みについての<br>情報発信の状況について入力してください   | <ul> <li>□ 自社のHPを通じて発信している</li> <li>□ 自社のSNSを通じて発信している</li> <li>□ その他の方法で発信している</li> <li>□ 発信していない</li> </ul> | ·確認<br>  確認<br>  予約キャンセ |
| 10 | HPやSNS等を活用した健康経営関連の取組みについての<br>情報発信の更新状況について入力してください | <ul> <li>□ 週1回程度</li> <li>□ 月1回程度</li> <li>□ 年に数回</li> <li>□ 年1回未満</li> </ul>                                 | FAQ                     |

![](_page_27_Picture_0.jpeg)

サ 説丨 1 明ビ ス

2

3 ' 1

3 -2

3 -3

3 ' 4

> 3 -5

3 ' 6

3 ' 7

3 -8

資料確認 認

予約キャンセル

#### 問診No.8 健康経営優良法人認定支援(ブライト500) (2/2)

|    |                                                                                                    |                                                                                                    | 流 相                                |
|----|----------------------------------------------------------------------------------------------------|----------------------------------------------------------------------------------------------------|------------------------------------|
| No | 設問                                                                                                    | 選択肢                                                                                                    | れの                                 |
| 11 | 健康経営の効果や浸透度を測る評価指標の活用状況について入力してください。<br>評価指標例<br>・自社の健康経営施策に対する従業員の満足度<br>・自社の活性度や風通しの良さ<br>・自社に対する信頼度・満足度や貢献意識 等 | ■取り入れていない<br>■取り入れている                                                                                    | - 新規登録<br>                         |
| 12 | 取り入れている場合は、その指標について入力してくだ<br>さい                                                                                   | <ul> <li>自社の健康経営施策に対する従業員の満足度</li> <li>自社の活性度や風通しの良さ</li> <li>自社に対する信頼度・満足度や貢献意識</li> <li>その他</li> </ul> | -<br>相談予約                          |
| 13 | 当サービスをご紹介した大同生命の営業担当者の「氏<br>名」と「支社名」をご記入ください<br>※営業担当者の氏名等がわからない場合は、「不明」と<br>記入し次へお進みください                         | 自由記述                                                                                                    |                                    |
| 14 | オンライン相談時に大同生命の営業担当者の同席を希望<br>しますか<br>※申請のサポートを受けていただくため、営業担当者の<br>方の同席を推奨します                                      | ■希望する(推奨)<br>■希望しない                                                                                      | ■<br>類提<br>供<br>1/71、<br>和<br>次71、 |

![](_page_28_Picture_0.jpeg)

..........................

| 🚯 メニュー選択 ― 2 予約取得 ― 🕄 書類回答 ― 🖪 書類提供 ― ⑤ 予約内容確認   | (1)書類提供について                      |  |
|--------------------------------------------------|----------------------------------|--|
| STEP4: 書類提供                                      | 「KSP健康相談」を選択された場合、相談メニューにより事前に   |  |
| 健康診断結果                                           | ご登録いただく書類は異なります                  |  |
| 前回登録された <b>資料</b> を表示しています<br>更新がある場合は再登録をしてください | 「KSP優良法人認定サポート」を選択された場合、登録は不要です  |  |
|                                                  | ●「自身の健康に関する相談」の場合                |  |
| 健康診断結果が存在しません                                    | ・健康診断結果(任意)を登録                   |  |
|                                                  | ・おくすり手帳(任意)を登録                   |  |
|                                                  | ・検査結果・血圧手帳など(任意)を登録              |  |
| _                                                | ・診断書等(任意)を登録                     |  |
| おくすり手榑                                           |                                  |  |
| 最新のおくすり手帳のページをご登録ください<br>前回登録された資料を表示しています       | ●「女性の健康に関する相談」の場合                |  |
| 見刻かめる場合は特別時をしてください                               | ・健康診断結果(任意)を登録                   |  |
|                                                  | ・おくすり手帳(任意)を登録                   |  |
| おくすり手帳が存在しません                                    | ・検査結果・血圧手帳など(任意)を登録              |  |
|                                                  | <ul> <li>・診断書等(任意)を登録</li> </ul> |  |
| 検査結果・血圧手帳など                                      |                                  |  |
| 前回壁録された資料を表示しています<br>更新がある場合は再登録をしてください          | ●「メンタルヘルスに関する相談」の場合              |  |
|                                                  | ・健康診断結果(任意)を登録                   |  |
|                                                  | ・おくすり手帳(任意)を登録                   |  |
| 検査結果・血圧手帳などが存在しません                               | ・検査結果・血圧手帳など(任意)を登録              |  |
|                                                  | ・診断書等(任意)を登録                     |  |
|                                                  |                                  |  |
| 診断書執 🕢                                           | ●「家族やパートナーの健康に関する相談」の場合          |  |
| 前回整録された資料を表示しています                                | ・事前情報は不要                         |  |
| 更新がある場合は再登録をしてください                               |                                  |  |
|                                                  | ●「従業員の健康に関する相談」の場合               |  |
| 診断署等が存在しません                                      | ・事前情報は任意                         |  |
|                                                  |                                  |  |
|                                                  | ●「健康経営に関する相談」の場合                 |  |
|                                                  |                                  |  |

サ 説 ー 明 ビ ス

1

2

3 ' 1

3 -2

3 -3

3 ' 4

3 -5

3 ' 6

> 3 ' 7

3 -8

4

![](_page_29_Picture_0.jpeg)

(2) 書類のアップロード

操作を行ってください

行ってください

選択

追加したい書類項目の「+|をクリックし、該当の写真またはPDFを

※ファイル登録はスマートフォンから操作すると便利です。 スマートフォンでスマートキュアにログインを行い、

※PDFファイルを登録する場合は、「PDFファイル」から登録を

![](_page_29_Figure_2.jpeg)

![](_page_29_Figure_3.jpeg)

3

- ログイン 2
  - 3

相談予約

![](_page_29_Picture_8.jpeg)

書類提供 3 -5

新規予約

1 メニュー選択 — 2 予約取得 — 🚯 書類回答 — 🖪 書類提供 — 🕟 予約内容確認

![](_page_29_Figure_17.jpeg)

![](_page_30_Picture_0.jpeg)

| <b></b> |                                                                                | - |                  |             |
|---------|--------------------------------------------------------------------------------|---|------------------|-------------|
| 新規予約    | 1 メニュー選択 — 2 予約取得 — 3 書類回答 — 4 書類提供 — 5 予約内容確認                                 |   | 流根<br>れの         | 2           |
|         | STEP5: 予約內容確認                                                                  |   | 新規登録             | 3<br>'<br>1 |
|         | メニュー     : 目身の健康に関する相談(30分)       予約時間     : 4/16(火) 12:00       要望等(任意)     : |   | ログイン             | 3'2         |
|         |                                                                                |   | 相談予約             | 3<br>-<br>3 |
|         |                                                                                |   | 問診登録             | 3<br>-<br>4 |
|         |                                                                                |   | 書類提供             | 3<br>-<br>5 |
|         | 戻る 上記の内容で登録する                                                                  |   | <sup>オンライン</sup> | 3<br>-<br>6 |
| (3) 予約  |                                                                                |   | 資料<br>確認<br>認    | 3<br>'<br>7 |

#### (3) 予約完了

ご自身が選択した予約日時を確認し、[上記の内容で登録する]をクリック ※ご要望などあれば、コメントをご入力ください

予約キャンセル

3 -8

サー 説明 マ

![](_page_31_Picture_0.jpeg)

![](_page_31_Figure_2.jpeg)

4/17(水) 11:30 ~ 12:00

予約キャンセル

サ

ス

1

3

1

3

2

3

3

4

5

3

7

![](_page_32_Picture_0.jpeg)

サ 説 I 明 ビ ス

![](_page_32_Picture_3.jpeg)

予約キャンセル

FAQ

3 -8

| 3-6 操作                         | 方法:オンライン                                                                | ン相談(同席者の                        | の招待)   | KSP健康相談/優良法人認定サポート<br>利用者マニュアル KENCO                                                                                                    | サー<br>説<br>ビ           | +<br>1            |
|--------------------------------|-------------------------------------------------------------------------|---------------------------------|--------|----------------------------------------------------------------------------------------------------|------------------------|-------------------|
| KSP健康経営オンライン相談<br>予約一覧         | 新規予約 オンライン相談                                                            | ホーム<br>ホーム<br>予約一覧     同意書<br>1 | *==- * | <b>※ 同席者の招待</b><br>相談時に同席をお願いしたい人がいる場合、招待URLを送る<br>ことができます                                                                                                   | ス<br>流<br>れ<br>の       | ي<br>ک<br>ک       |
| 2<br><b>予</b> #9日 〒<br>4/16(火) | アボンドドロ         アニュー           12:00 ~ 12:30         自身の健康に関する:<br>(30分) | 担当 安里寺                          |        | ホーム画面[予約一覧]から当日の予約を選択                                                                                                    | 新規登録                   | 3<br>'<br>1       |
| 基本情報 オンライン相談 回                 | 回答済み書類 提供済み書類                                                           |                                 |        | 「名前」と「関係性・続柄」、「メールアドレス」を入力<br>[招待メール送信]ボタンをクリック<br>「招待者一覧」に招待者が追加される                                                                                         | ロ<br>グ<br>イ<br>ン       | 3<br>'<br>2       |
| オンライン相談招待                      |                                                                         | 関係性 · 続柄                        |        | 招待メールを受け取った同席者は、メールに記載されたURL<br>からオンライン相談に参加します                                                                                                    | 相談予約                   | 3<br>-<br>3       |
| 招待者メールアドレス                     |                                                                         |                                 |        | ズベールが油がない場合は、『「 <u>述</u> 恋メール」フォルタ』を<br>ご確認ください                                                                                                    | 問診登録                   | 3<br>'<br>4       |
| 招待者一覧<br>招待者名                  | <u> 招待メール</u><br>関係性・続柄                                                 | ▶送信<br>招待者メールアドレス               |        |                                                                                                    | 書類提供                   | 3<br>5            |
|                                |                                                                         |                                 | 再送信    | 【KSPオンライン相談】オンライン診療招待 🔊 愛信トレイ×                                                                                                    | 相談                     | +>= <i>{</i> >    |
|                                |                                                                         |                                 |        | SmartCure <info@smart-cure.app><br/>To 目分 ▼</info@smart-cure.app>                                                                                            | 資履<br>料<br>確<br>認<br>認 | 11mm 1 天二 5日<br>7 |
|                                |                                                                         |                                 |        | KSPオンライン相談の<br>様からオンライン診療の招待がありました。<br>時間になりましたら以下のURLからご参加ください。<br>https://zoom.us/i/95655806747?wp=cfNfV0Vz6KgVtkA5O4NiMh_RZiFvuXLnypDf1z9TnA67dFTiYBt6Mh1 | 予約キャンセル                | 3<br>-<br>8       |
|                                |                                                                         |                                 |        |                                                                                                    | FAQ                    | 4                 |
|                                |                                                                         |                                 |        | ※このメールはシステムからの自動送信です                                                                                                    |                        | 33                |

![](_page_34_Picture_0.jpeg)

![](_page_35_Picture_0.jpeg)

\_\_\_\_

(1) 予約キャンセル KSP健康経営オンライン相談 メニュー ~ 予約一覧 ホーム ホーム画面「予約一覧」を選択し、該当の予約をクリック ご自身の予約内容を確認し、「キャンセル」をクリック 予約一覧 要望等 予約日 👳 予約時間 メニュー 担当 自身の健康に関する相談 産業 保健師 4/16(火)  $12:00 \sim 12:30$ -(30分) 基本情報 オンライン相談 回答済み書類 提供済み書類 予約情報 予約日 予約時間 4/16(火)  $12:00 \sim 12:30$ メニュー 担当 自身の健康に関する相談(30 産業 保健師 分) 要望等 ファイル 登録日:4/12(金) 12:17 ダウンロード 閉じる

サ 説 ー 明 ビ ス

流相 れ談の

新規登録

ログイン

相談予約

問診登録

書類提供

オンライン 3-6

資料確認 認

予約キャンセル

FAQ

1

2

3 ' 1

3 ' 2

3 -3

3

4

3 ' 5

3 ' 7

3

8

4

![](_page_36_Picture_0.jpeg)

# よくあるご質問

#### •利用料はいくらですか?

相談料は、無料です。

ただし、「KSP優良法人認定サポート」の「ブライト500認定支援」の中に含まれる事業所訪問は、交通費(首都圏からの移動費)を実費 請求させていただきます。

#### ● 利用回数制限はありますか?

利用回数制限はありません。

ただし、「KSP優良法人認定サポート」の「優良法人認定支援」はオンライン相談3回を想定しています。 「KSP優良法人認定サポート」の「ブライト500認定支援」はオンライン相談3回と事業所訪問1回を想定しています。

#### ● 相談が時間内で終わらなかった場合はどうなりますか?

日程を改めて次の予約を取り、継続して対応させていただきます。

#### ●健康相談の内容が会社に知られないか不安です

「KSP健康相談」の相談内容は、ご利用者さまの同意なく情報を共有することはありません。 「KSP優良法人認定サポート」の相談の概要は、今後のサービスの参考ため、大同生命様に情報共有をさせていただきます。 当該サービスの個人情報の取り扱いは、当社の<u>個人情報保護方針</u>に準じます。

#### ●一度登録した問診票は修正できますか?

可能です。「予約一覧」画面の「回答済み書類」から修正を行ってください。

#### ● 会議画面が立ち上がらない場合はどのようにすればよいですか?

産業保健師または健康経営コンサルタントから、ご利用者さま宛てにお電話をさせていただき、状況を確認します。 スマートフォンをご利用の場合は、オンライン相談画面の[参加用URLをコピー]をクリックしてURLをコピーし、ブラウザアプリ (Safari、Chrome、Firefox、Microsoft Edge)を立ち上げて、オンライン相談を実施してください。 すぐに改善しない場合は、別の方法で対応をさせていただきます。

#### 運営会社:株式会社メディヴァ保健事業部

<u>https://hsd.mediva.co.jp/</u> Mail:<u>ksp-online@mediva.co.jp</u> お問い合わせは、上記のメールアドレスにご連絡ください +

ス

1

説 Í 明ビ

流れの

新規登録

ログイン

相談予約

問診登録

書類提供

オンライン 4 2 6

資料確認 認

予約キャンセル

FAQ

2

3

5

KENCO